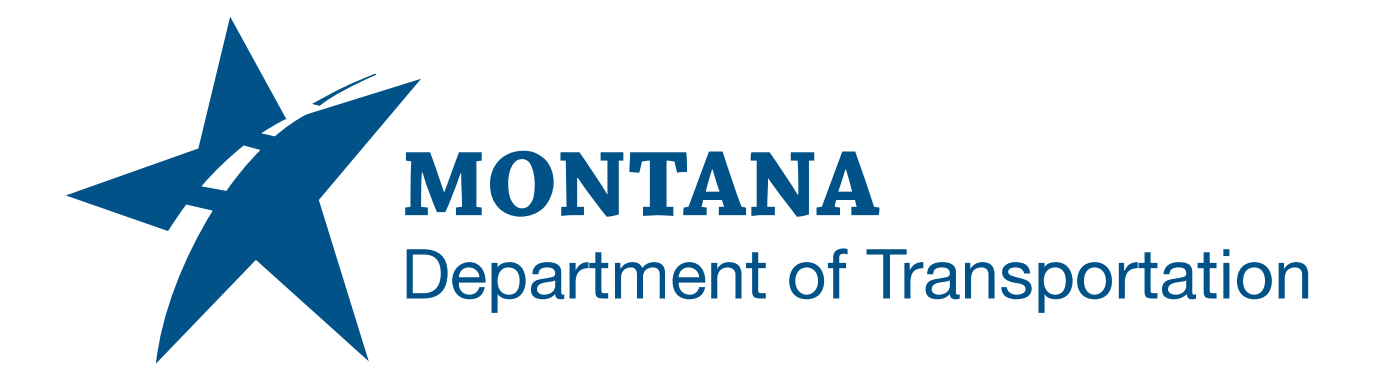

## February 2025

MDT Civil 3D State Kit -Crop Surfaces

YOUTUBE VIDEO DOCUMENTATION

# TABLE OF CONTENTS

| Table of Contents   Overview | 2<br>3 |
|------------------------------|--------|
|                              |        |
| Using the Command            | 3      |

## OVERVIEW

The **Crop Surfaces** command creates one or more cropped surfaces in the same drawing as the source surface. **Crop Surfaces** creates new surfaces and does not alter the original surface. The cropped surfaces can be used for quantity calculations, to create a smaller surface, for alternative visualization, or for other purposes. If the source surface is updated, the cropped surface(s) can also be updated.

The **Crop Surfaces** command is developed and provided by WisDOT.

### **COMPANION DOCUMENTATION**

YouTube Video Link: <u>https://www.youtube.com/watch?v=jqGFTCeVW-</u> Y&list=PLxseor6l1x1GY4KNF\_93eyCRSVeO61OwX&index=9]

#### **USING THE COMMAND**

- 1. Draw a <u>closed</u> 2D or 3D polyline representing an area to be cropped. The polyline can be precisely drawn, or it can encompass a general area, and extend beyond the surface boundary. (The **Crop Surfaces** command will automatically crop the surface at the intersection of the polyline and the source surface limits.)
- 2. Type **MDTCreateCroppedSurfaces** at the command line or press the **Crop Surfaces** ribbon button.
- 3. Select a surface.
- 4. Choose an option to select the polyline(s) [Individual] or [ByLayer].
  - a. *[Individual]* Select individual polyline(s). (More than one polyline can be selected at once.)
  - b. *[ByLayer]* Select a layer and all closed polylines on the layer will be used as boundaries when creating surfaces.
- 5. When the command asks to associate an alignment, choose [No]. (Choosing [Yes] is for a WisDOT specific workflow only.)
- 6. The surface(s) will be created and automatically named <[Source Surface Name]>-Cropped<[next counter]>.

To update cropped surface(s) if changes have been made to the source surface, **SAVE** the drawing to commit the source surface changes and rebuild the cropped surface(s).